### คู่มือการใช้งานระบบ Web Application บริการสมาชิก กรณีสมัครสอบความรู้เพื่อขึ้นทะเบียนรับใบอนุญาตเป็นผู้ประกอบวิชาชีพ การพยาบาลและการผดุงครรภ์

| ٩ | <b>สภาการพยาบาล</b><br>Thailand Nursing and Midwifery Council                                                                 | тн∽ | 🛵 Sign Up |
|---|----------------------------------------------------------------------------------------------------|-----|-----------|
|   |                                                                                                    |     |           |
|   | Login to your account                                                                                                    |     |           |
|   | Password                                                                                                    |     |           |
|   | Login 🔶                                                                                                    |     |           |
|   | หากท่านยังไม่เคยเข้าใช้ระบบกรุณา <mark>ลงทะเบียน</mark> เพื่อเข้ารับรหัสใช้งาน<br>หรือ <mark>คลิกที่นี่</mark> หากลีมรหัสผ่าน |     |           |

### การเตรียมความพร้อมก่อนการสมัครสอบความรู้เพื่อขึ้นทะเบียนๆ

- ต้องมี E-mail ของตนเอง สำหรับใช้ในการลงทะเบียน และต้องตรวจสอบ E-mail ว่า สามารถเข้าใช้งานได้ปกติ
- 2. เตรียมไฟล์รูปถ่ายหน้าตรง ครึ่งตัว ท่าปกติ ไม่สวมแว่นตา ขนาด 1 นิ้ว โดยพื้น ด้านหลังเป็นสีขาว ถ่ายไว้ไม่เกิน 6 เดือน ภาพต้องชัดเจน ขนาดไฟล์ไม่เกิน 100 KB ไฟล์นามสกุล .jpg เท่านั้น (หากไฟล์รูปไม่เป็นไปตามที่ระบุไว้ข้างต้นจะถูกตัดสิทธิ์สอบ)
   3. หากมีการเปลี่ยนชื่อ-สกุล หลังจากที่สถาบันการศึกษาส่งรายชื่อให้สภาการพยาบาลแล้ว ท่านต้องส่งหลักฐานการเปลี่ยน ชื่อ-สกุล โดยแจ้งชื่อ-สกุลเดิม พร้อมแจ้งความประสงค์ ดำเนินการตามความประสงค์แล้วจึงจะดำเนินการสมัครสอบได้

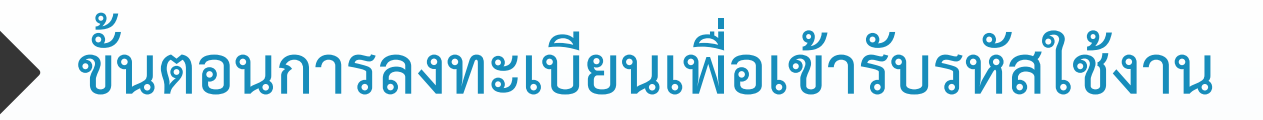

- ลงทะเบียนเพื่อเข้ารับรหัสการใช้งาน
  - 1. คลิกลงทะเบียน

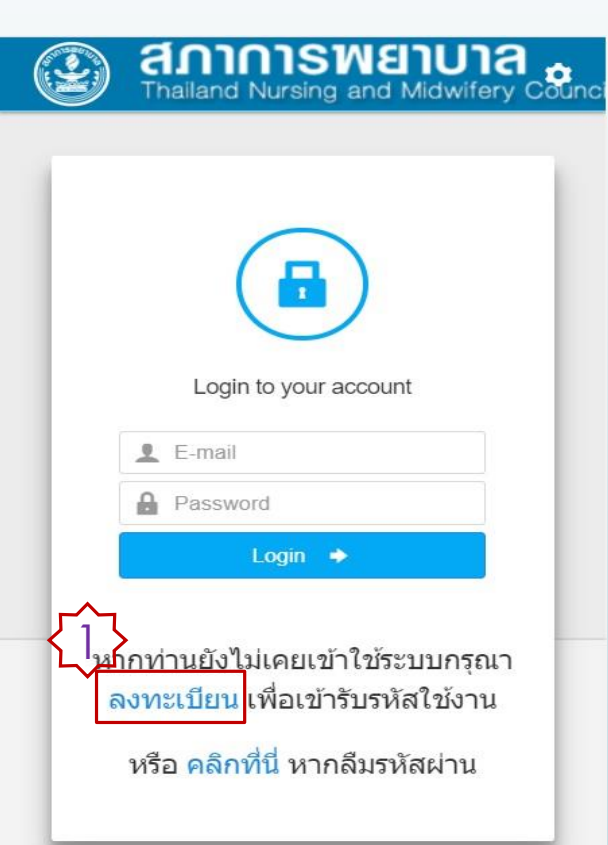

2. เลือกประเภทผู้รับบริการ (นักศึกษาพยาบาล)

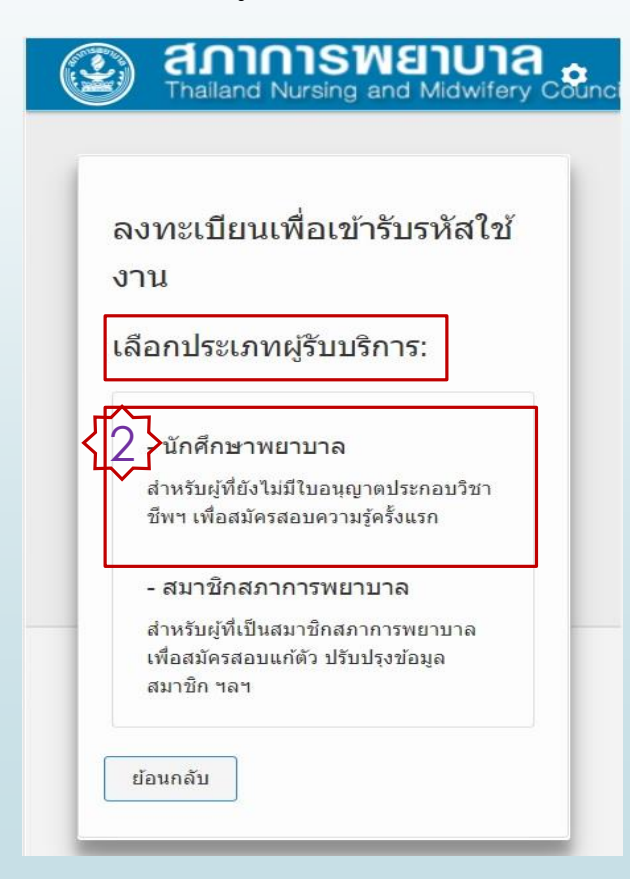

## ขั้นตอนการลงทะเบียนเพื่อเข้ารับรหัสใช้งาน (ต่อ)

ลงทะเบียนนักศึกษาพยาบาล

- กรอกข้อมูลส่วนตัว เลขที่บัตรประชาชน คำนำหน้า ชื่อ สกุล ให้ตรงกับที่สถาบันการศึกษาแจ้งมา

- กรอก E-mail ที่เป็นปัจจุบันและใช้งานได้ ระบุ password ไม่ต่ำกว่า 5 ตัวอักษร และพิมพ์รหัสภาพ โดยตรวจสอบข้อมูลให้ถูกต้องก่อนกดสมัคร

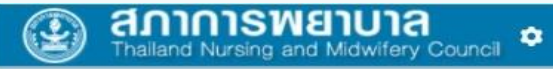

#### ลงทะเบียนนักศึกษาพยาบาล

| เลขบระจาดวบระขาขน:                |  |
|-----------------------------------|--|
| ระบุเลขประจำด้วประชาชน            |  |
| ศาปาหน้าชื่อ:                     |  |
| กรุณาเลือก 🔹                      |  |
| ชื่อ-สกุล:                        |  |
| ระบุชื่อ                          |  |
| ระบุนามสกุล                       |  |
| Email:                            |  |
| ຈະນຸ Email                        |  |
| Confirm Email:                    |  |
| ຈະນຸ Email                        |  |
| Password:                         |  |
| รหัสผ่านต้องไม่ต่ำกว่า 5 ตัวอักษร |  |
| Confirm Password:                 |  |
| ยืนยันรหัสผ่านอีกครั้ง            |  |
| พิมพ์อักษรที่เห็นในภาพ:           |  |
| bFsku                             |  |
| Captcha                           |  |
| ย้อนกลับ สมัคร                    |  |

- ระบบจะส่ง link ยืนยันการสร้างบัญชีผู้ใช้งานกับสภาการพยาบาล ไปยัง E-mail ที่ลงทะเบียนไว้
- ตรวจสอบ e-mail ของท่าน ในกล่องข้อความ หรือโฟลเดอร์สแปม หรือจดหมายขยะ

#### ต้องยืนยันบัญช<mark>ี</mark>

กรุณาตรวจสอบอีเมล คลิกลิงก์ในอีเมลนั้นเพื่อทำให้การสร้างบัญชีเสร็จสิ้น

หากคุณไม่ได้รับอึเมลเพื่อยืนยันบัญชีหลังจากที่ดำเนินการสร้างบัญชี ให้ทำตามขั้นตอนด้านล่างนี้

- ตรวจสอบโฟลเดอร์สแปมหรือจดหมายขยะ
- ขออึเมลยืนยันฉบับใหม่ในบัญชีของฉัน
  คลิกเพื่อส่งอึเมลยืนยันฉบับใหม่

หมายเหตุ: หากคุณไม่สามารถลงชื่อเข้าใช้บัญชีของฉัน คุณอาจพิมพ์ที่อยู่อีเมลผิดขณะที่สร้างบัญชี หรือเมื่อพยายามลงชื่อเข้าใช้

## ขั้นตอนการลงทะเบียนเพื่อเข้ารับรหัสใช้งาน (ต่อ)

#### คลิก link เพื่อเปิดใช้งานบัญชีของท่าน

คลิก [

|        | ยืนยัน | นการสร้างบัญขีผู้ใช้งานกับสภาการพยาบาล 😑 Inbox x                                                                                                    |
|--------|--------|----------------------------------------------------------------------------------------------------|
| /      | -      | สภาการพยาบาล <services@tnmc.or.th> 3:33 PM (0 minutes a to me 💌</services@tnmc.or.th>                                                                                                    |
|        | ŻA     | Thai                                                                                                    |
|        |        | เรียน<br>ตามที่ท่านได้ลงทะเบียนเพื่อสร้างบัญขี่ผู้ใช้ด้วย E-mail ของท่านกับสภาการพยาบาล โปรดคลิก Link ด้านล่างเพื่อให้การลงทะเบียนของท่านเสร็จสมบูรณ์<br>รหัสผ่านของท่านคือ:                        |
| ר<br>ר | >[     | Link เพื่อเปิดใช้งานบัญชียู่ใช้ของท่าน:<br>http://172_16.30.101/uat/web/signup/activate?hash=VT4bQOE9bKfX%2BGmVKvLjKoml0bCK%2FBdl9KKoXM%2BSgF6lbBQftEWkJKFOR%2FM8tLkbOQ1E0kbNH5sof%2BMOAQVI4w%3D%3D |

#### การลงทะเบียนเสร็จสมบูรณ์ => คลิกเข้าสู่หน้าล็อกอิน

รหัสบัญชี (E-mail) และรหัสผ่านของท่านเป็นสิทธิ์เฉพาะบุคคลในการยืนยันตัวตนเพื่อทำธุรกรรมกับสภาการ พยาบาล การกระทำใดๆ ภายใต้รหัสบัญชี (E-mail) นี้จะถือว่าเป็นการดำเนินการโดยตัวท่านเอง โปรดอย่า เปิดเผยหรือแบ่งปันรหัสผ่านให้บุคคลอื่น เพื่อป้องกันความเสียหายที่เป็นความผิดตาม พรบ. ว่าด้วยการ กระทำความผิดเกี่ยวกับคอมพิวเตอร์ พ.ศ. 2550

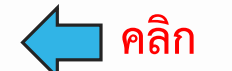

# ขั้นตอนการสมัครสอบความรู้เพื่อขึ้นทะเบียนฯ

- กรอก e-mail และ password ตามที่ลงทะเบียน
- คลิก Login

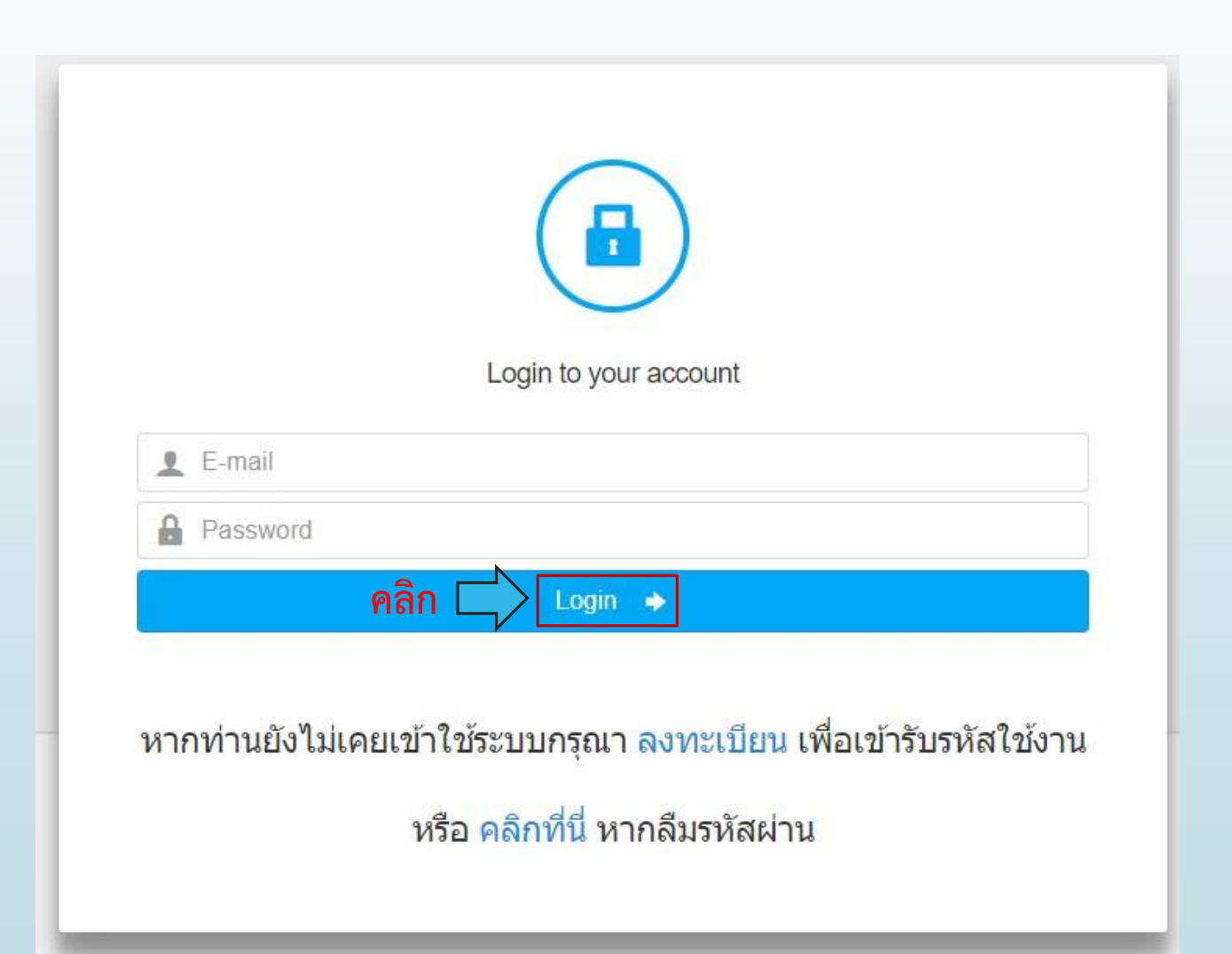

## ขั้นตอนการสมัครสอบความรู้เพื่อขึ้นทะเบียนฯ (กรอกประวัติส่วนตัว)

กรอกข้อมูลส่วนตัว ทุกช่องที่มีการกำหนด \* สีแดง และแนบไฟล์รูปภาพ .jpg

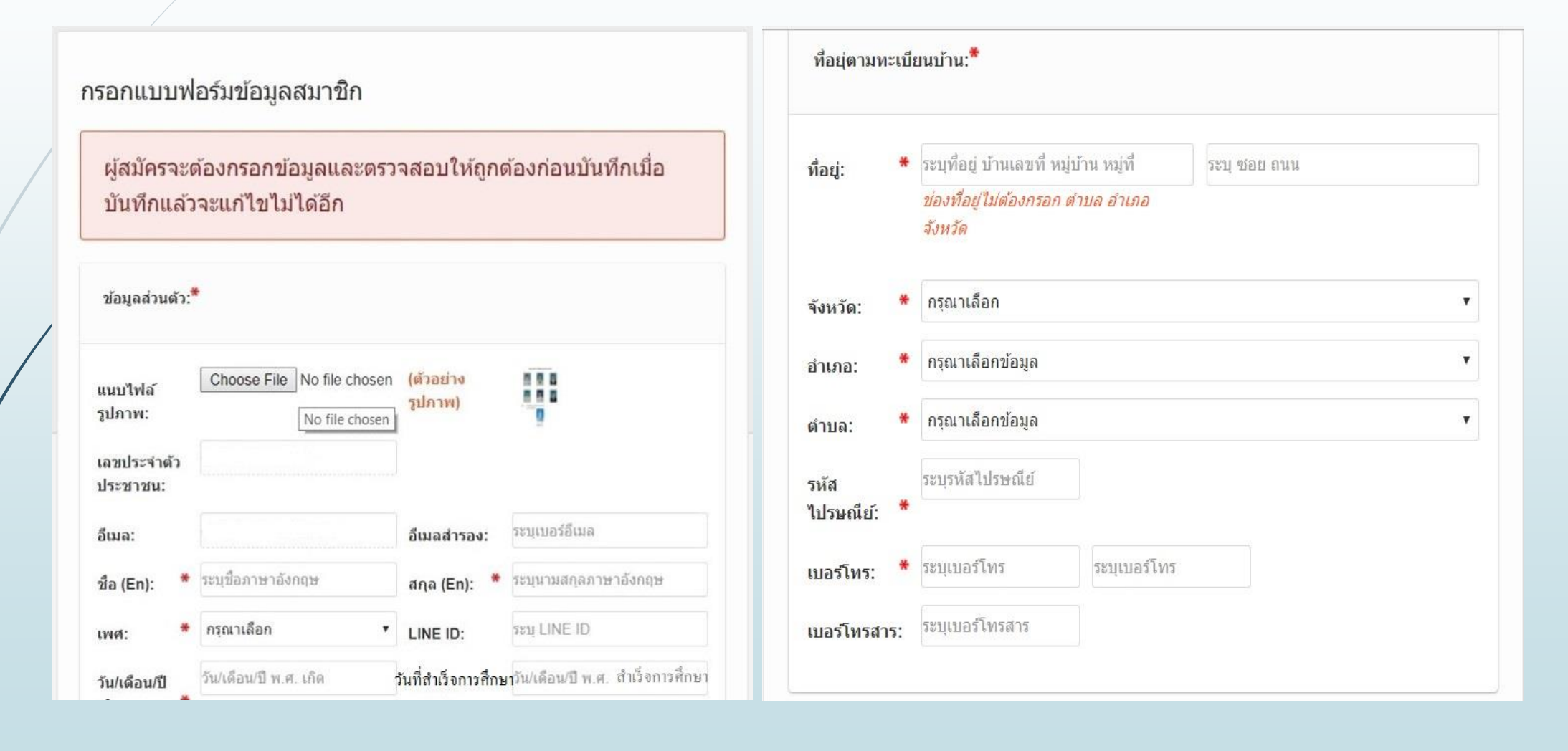

# ขั้นตอนการสมัครสอบความรู้เพื่อขึ้นทะเบียนฯ (กรอกประวัติส่วนตัว)

ทำเครื่องหมาย ✓ ยอมรับเงื่อนไขข้างต้น => กด บันทึก

| ที่อยู่:                        | *   | ระบุที่อยู่ที่ติดต่อได้ บ้า                    | นเลขที่ หมู่บ้าน หมู่                      | ระบุที่อยู่ที่ดิดต่อได้ ซอย ถนน                                  |
|---------------------------------|-----|------------------------------------------------|--------------------------------------------|------------------------------------------------------------------|
|                                 |     | ้ข่องที่อยู่ไม่ต้องกรอก เ<br>จังหวัด           | ตำบล อำเภอ                                 |                                                                  |
| จังหวัด:                        | *   | กรุณาเลือก                                     |                                            |                                                                  |
| อำเภอ:                          | *   | กรุณาเลือกข้อมูล                               |                                            |                                                                  |
| ຕຳນລ:                           | *   | กรุณาเลือกข้อมูล                               |                                            |                                                                  |
| รหัส<br><mark>ไปรษณีย์</mark> : | *   | ระบุรหัสไปรษณีย์                               |                                            |                                                                  |
| เบอร์โทร:                       | *   | ระบุเบอร์โทร                                   | ระบุเบอร์โทร                               |                                                                  |
| เบอร์โทรส                       | าร: | ระบุเบอร์โทรสาร                                |                                            |                                                                  |
| <u>-</u>                        |     | ข้าพเจ้าขอรับรองว่า ข้อ<br>ข้าพเจ้าขอยอมรับผลก | อมูลทั้งหมดข้างต้น เ<br>ารพิจารณา เงื่อนไข | เป็นความจริง หากพบว่าข้อมูลไม่ถู<br>และการดำเนินการตามที่สภาการเ |

## ขั้นตอนการสมัครสอบความรู้เพื่อขึ้นทะเบียนฯ (กรณีสมัครสอบครั้งแรก)

- คลิก ยื่นคำขอรับบริการ \_
- เลือก การสมัครสอบความรู้เพื่อขึ้นทะเบียนฯ **กรณีสมัครสอบครั้งแรก** \_

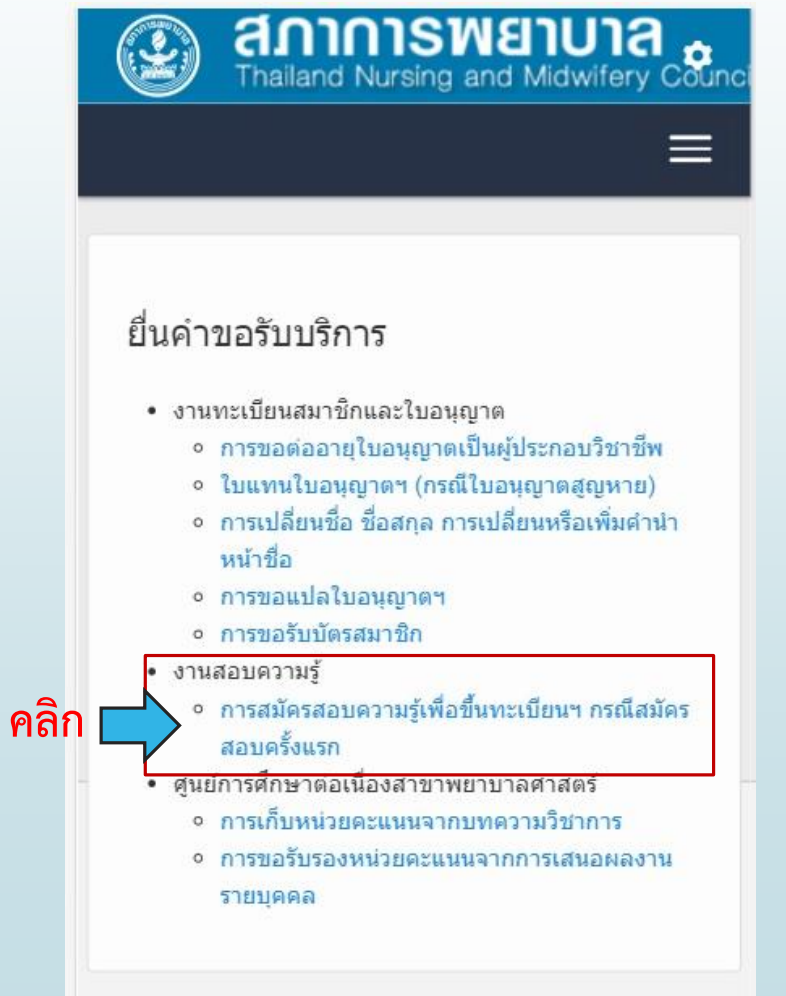

Version, DEV.1.105.25610927

# ขั้นตอนการสมัครสอบความรู้เพื่อขึ้นทะเบียนฯ (กรณีสมัครสอบครั้งแรก)

- ตรวจสอบเอกสารที่ต้องยื่น และค่าธรรมเนียมที่ต้องชำระ
- คลิก สมัครสอบ

คลิก |

#### การสมัครสอบความรู้เพื่อขึ้นทะเบียนฯ กรณีสมัครสอบครั้งแรก

| เอกสารที่ต้องยื่น                                          | รายการค่าธรรมเนียม                                      |          |
|------------------------------------------------------------|---------------------------------------------------------|----------|
| สร.1 แบบคำขอสมัครสอบความรู้เพื่อขึ้นทะเบียนและรับใบอนุญาตฯ | <mark>ค่าธรรมเนียมในการสอบความรู้</mark>                | 1,000.00 |
| ทญ.1 แบบคำขอรับใบอนุญาตเป็นผู้ประกอบวิชาชีพ                | ค่าสอบรายวิชา                                           | 1,600.00 |
| สพ.1 แบบคำขอรับสมัครเป็นสมาชิกสามัญ                        | ค่าธรรมเนียมเพื่อขอขึ้นทะเบียนเป็นผู้ประกอบวิ<br>ชาชีพฯ | 1,500.00 |
| (พ) แบบใบรับรองแพทย์                                       | ค่าธรรมเนียมจดทะเบียนเพื่อเป็นสมาชิก                    | 500.00   |
| สำเนาทะเบียนบ้าน                                           | ค่าปารุงสมาชิก (5 ปี)                                   | 500.00   |
| สำเนาบัตรประชาชน                                           | 5711                                                    | 5 100 00 |
| รูปถ่าย 1 นิ้ว                                             |                                                         | 0,100.00 |
| สมัครสอบ                                                   |                                                         |          |

## ขั้นตอนการสมัครสอบความรู้เพื่อขึ้นทะเบียนฯ (กรณีสมัครสอบแก้ตัว)

- คลิก ยื่นคำขอรับบริการ
- เลือก การสมัครสอบความรู้เพื่อขึ้นทะเบียนฯ กรณีสมัครสอบแก้ตัว

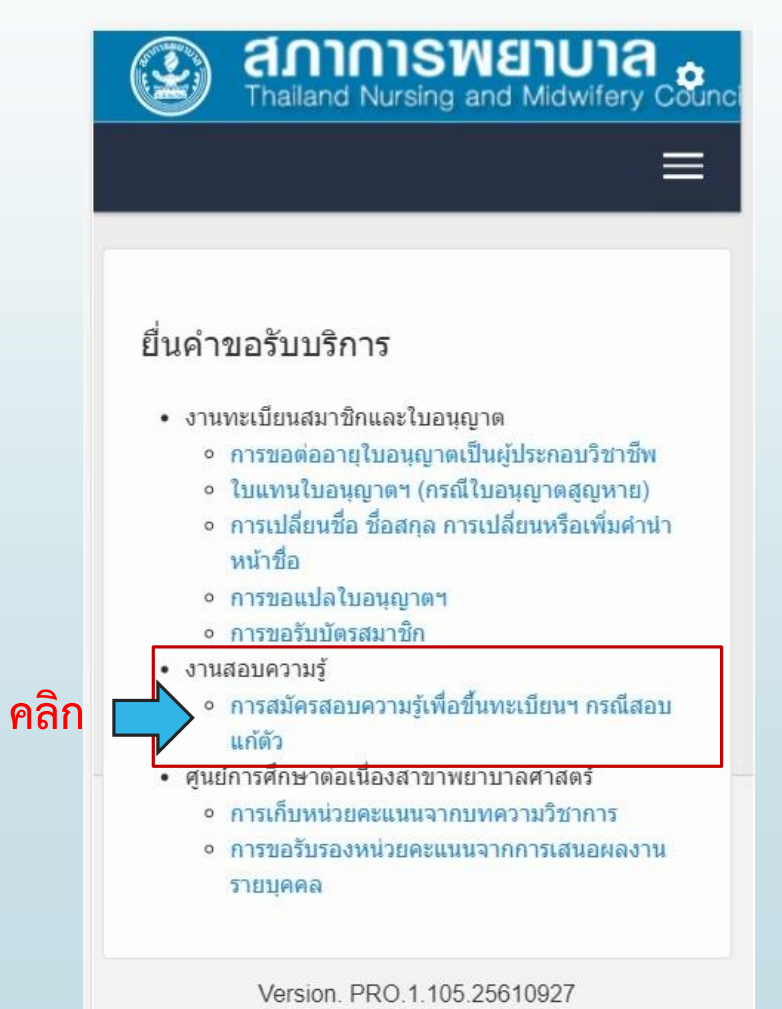

## ขั้นตอนการสมัครสอบความรู้เพื่อขึ้นทะเบียนฯ (กรณีสมัครสอบแก้ตัว)

- คลิก ยื่นคำขอรับบริการ ตรวจสอบรายวิชาที่ต้องการสอบ
- คลิก ตกลง

รายวิชาที่สอบผ่าน

 โป 1102 : การพยาบาลมารดาและหารก
 1103 : การพยาบาลเด็กและวัยรุ่น
 1104 : การพยาบาลผู้ใหญ่
 1105 : การพยาบาลผู้สูงอายุ
 1106 : การพยาบาลสุขภาพจิดและจิดเวชศาสตร์
 1107 : การพยาบาลอนามัยชุมชนและการรักษาพยาบาลชั้น ดัน
 1108 : กฎหมายวิชาชีพการพยาบาลและการผดุงครรภ์ และ จรรยาบรรณวิชาชีพฯ

ประเภทคำขอ : การสมัครสอบความรู้เพื่อขึ้นทะเบียนฯ กรณีสอบแก้ดัว

เลือกวิชา 🕑 1101 : การผดงครรภ์

สอบ:

คลิก 📥 📖

# ขั้นตอนการสมัครสอบความรู้เพื่อขึ้นทะเบียนฯ (กรณีสมัครสอบแก้ตัว)

ตรวจสอบ เอกสารที่ต้องยื่น และรายการค่าธรรมเนียม

คลิก

- คลิก สมัครสอบ

| 1                                                                                        |           |  |  |
|------------------------------------------------------------------------------------------|-----------|--|--|
| าารสมัครสอบความรู้เพื่อขึ                                                                | นทะเบียนฯ |  |  |
| ารณีสอบแก้ตัว                                                                            |           |  |  |
| เอกสารที่ต้องยื่น                                                                        |           |  |  |
| สร.2 แบบคำขอสมัครสอบความรู้เพื่อขึ้นทะเบียน<br>รับใบอนุญาตฯ (กรณีสมัครสอบวิชาที่ไม่ผ่าน) |           |  |  |
| รูปถ่าย 1 นิ้ว                                                                           |           |  |  |
| สำเนาการสอบความรู้/ประเมินฯ ครั้                                                         | งล่าสุด   |  |  |
| รายการค่าธรรมเนียม                                                                       |           |  |  |
| ค่าธรรมเนียมในการสอบความรู้                                                              | 1,000.00  |  |  |
| ค่าสอบรายวิชา                                                                            | 200.00    |  |  |
| ຂວາ                                                                                      | 1,200.00  |  |  |
|                                                                                          |           |  |  |

### ตรวจสอบสถานะการยื่นคำขอรับบริการ

- คลิก ตรวจสอบสถานะ ตามประเภทข้อมูลการยื่นคำขอ
- คลิก รายละเอียด

| ข้อมูลการยื่นคำขอ                                        |                            |                               | คลิก                   |
|----------------------------------------------------------|----------------------------|-------------------------------|------------------------|
| ประเภทคำขอ                                               | <mark>เลขที่อ้างอิง</mark> | วันที่ยื <mark>่น</mark> คำขอ |                        |
| การสมัครสอบความรู้เพื่อขึ้นทะเบียนฯ กรณีสมัครสอบครั้งแรก | 611101039857               | 07/09/2561                    | รายละเอียด             |
|                                                          | 13                         | ข้อมูล ณ วันพุธ ที่ 12 ธันว   | าคม 2561 เวลา 13:52 น. |

#### ดรวจสอบสถานะการยื่นคำขอรับบริการ (พิมพ์ใบแจ้งชำระค่าธรรมเนียม)

1. พิมพ์ใบแจ้งชำระค่าธรรมเนียม ชำระเงินได้ที่ธนาคารกรุงไทย **ห้ามเกินวันที่ระบุในใบแจ้งค่าธรรมเนียม** 

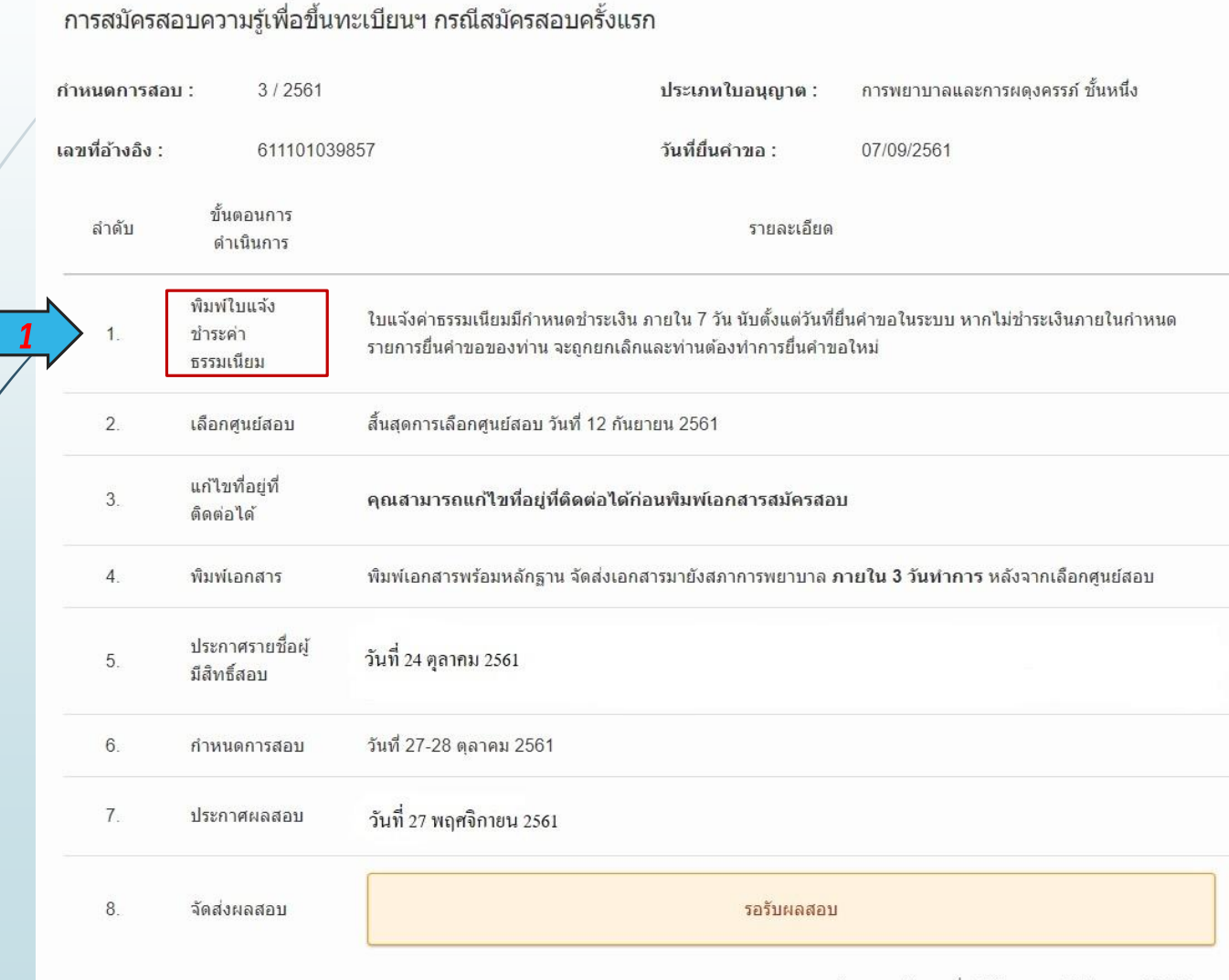

ข้อมูล ณ วันพุธ ที่ 12 ธันวาคม 2561 เวลา 13:54 น.

## ตรวจสอบสถานะการยื่นคำขอรับบริการ (เลือกศูนย์สอบ)

- 2. เลือกศูนย์สอบ หลังจากชำระเงินแล้ว สามารถเลือกศูนย์สอบได้ในวันทำการถัดไป
- 3. แก้ไขที่อยู่ที่ติดต่อได้ สามารถแก้ไขที่อยู่ที่ติดต่อได้ก่อนพิมพ์เอกสาร

|   | การสมครสอบความรูเพอขนทะเบยนฯ กรณสมครสอบครงแรก |                                      |                                                                             |                                                            |                                                 |  |
|---|-----------------------------------------------|--------------------------------------|-----------------------------------------------------------------------------|------------------------------------------------------------|-------------------------------------------------|--|
|   | กำหนดก <mark>า</mark> รสอบ                    | u: 3/2561                            |                                                                             | ประเภทใบอนุญาต :                                           | การพยาบาลและการผดุงครรภ์ ขั้นหนึ่ง              |  |
|   | <mark>เลขที่อ้างอิง :</mark>                  | 61110 <mark>1</mark> 0398            | 57                                                                          | วันที่ยื่นคำขอ :                                           | 07/09/2561                                      |  |
|   | ลำดับ                                         | ขั้นตอนการ<br>ดำเนินการ              |                                                                             | รายละเอียด                                                 |                                                 |  |
| / | 1.                                            | พิมพ์ใบแจ้ง<br>ข่าระค่า<br>ธรรมเนียม | ใบแจ้งค่าธรรมเนียมมีกำหนดข่าระเงิน ร<br>รายการยื่นค่าขอของท่าน จะถูกยกเลิกเ | ภายใน 7 วัน นับตั้งแต่วันที่ยึ<br>และท่านต้องทำการยื่นคำขะ | ในคำขอในระบบ หากไม่ช่าระเงินภายในกำหนด<br>อใหม่ |  |
| 2 | 2.                                            | เลือกศูนย์สอบ                        | สิ้นสุดการเลือกศูนย์สอบ วันที่ 12 กันย                                      | ายน 2561                                                   |                                                 |  |
| 3 | 3.                                            | แก้ไขที่อยู่ที่<br>ติดต่อได้         | คุณสามารถแก้ไขที่อยู่ที่ดิดต่อได้ก่อ                                        | อนพิมพ์เอกสารสมัครสอบ                                      | 1                                               |  |
|   | 4.                                            | พิมพ์เอกสาร                          | พิมพ์เอกสารพร้อมหลักฐาน จัดส่งเอกส                                          | ชารมายังสภาการพยาบ <mark>า</mark> ล ภ                      | า <b>ยใน 3 วันทำการ</b> หลังจากเลือกศูนย์สอบ    |  |
|   | 5.                                            | ประกาศรายชื่อผู้<br>มีสิทธิ์สอบ      | วันที่ 24 ตุลาคม 2561                                                       |                                                            |                                                 |  |
|   | 6.                                            | กำหนดการสอบ                          | วันที่ 27-28 ตุลาคม 2561                                                    |                                                            |                                                 |  |
|   | 7.                                            | ประกาศผลสอบ                          | วันที่ 27 พฤศจิกายน 2561                                                    |                                                            |                                                 |  |
|   | 8.                                            | จัดส่งผลสอบ                          |                                                                             | รอรับผลสอบ                                                 |                                                 |  |
|   |                                               |                                      |                                                                             |                                                            | โลยล ai สัมษะ ที่ 10 สัมวาลม 2561 เลลา 12·54 ม  |  |

ข้อมูล ณ วันพุธ ที่ 12 ธันวาคม 2561 เวลา 13:54 น.

### ตรวจสอบสถานะการยื่นคำขอรับบริการ (พิมพ์เอกสาร)

4. พิมพ์เอกสาร ทญ.1 สพ.1 สร.1 และแนบหลักฐานประกอบคำขอตาม RQ11 ส่งไปยังสภาการพยาบาล

|   | การสมัครสอ      | บบความรู้เพื่อขึ้นท                 | เเบียนฯ กรณีสมัครสอบครั้งแรก                                                                                                    |  |
|---|-----------------|-------------------------------------|----------------------------------------------------------------------------------------------------|--|
|   | กำหนดการสอบ     | <b>1:</b> 3 / 2561                  | <b>ประเภทใบอนุญาต :</b> การพยาบาลและการผดุงครรภ์ ชั้นหนึ่ง                                                                                                    |  |
| / | เลขที่อ้างอิง : | 6111010398                          | 57 วันที่ยื่นคำขอ: 07/09/2561                                                                                                    |  |
|   | ลำดับ           | ขั้นตอนการ<br>ดำเนินการ             | รายละเอียด                                                                                                    |  |
| / | 1.              | พิมพ์ใบแจ้ง<br>ชำระค่า<br>ธรรมเนียม | ใบแจ้งค่าธรรมเนียมมีกำหนดข่าระเงิน ภายใน 7 วัน นับดั้งแต่วันที่ยื่นค่าขอในระบบ หากไม่ข่าระเงินภายในกำหนด<br>รายการยื่นค่าขอของท่าน จะถูกยกเลิกและท่านต้องทำการยื่นคำขอใหม่ |  |
|   | 2.              | เลือกศูนย์สอบ                       | สิ้นสุดการเลือกศูนย์สอบ วันที่ 12 กันยายน 2561                                                                                                    |  |
|   | 3.              | แก้ไขที่อยู่ที่<br>ติดต่อได้        | คุณสามารถแก้ไขที่อยู่ที่ดิดต่อได้ก่อนพิมพ์เอกสารสมัครสอบ                                                                                                    |  |
| 4 | 4.              | พิมพ์เอกสาร                         | พิมพ์เอกสารพร้อมหลักฐาน จัดส่งเอกสารมายังสภาการพยาบาล <b>ภายใน 3 วันทำการ</b> หลังจากเลือกศูนย์สอบ                                                                         |  |
|   | 5.              | ประกาศรายชื่อผู้<br>มีสิทธิ์สอบ     | วันที่ 24 ตุลาคม 2561                                                                                                    |  |
|   | 6.              | กำหนดการสอบ                         | วันที่ 27-28 ตุลาคม 2561                                                                                                    |  |
|   | 7.              | ประกาศผลสอบ                         | วันที่ 27 พฤศจิกายน 2561                                                                                                    |  |
|   | 8.              | จัดส่งผลสอบ                         | รอรับผลสอบ                                                                                                    |  |
|   |                 |                                     |                                                                                                    |  |

ข้อมล ณ วันพธ ที่ 12 ธันวาคม 2561 เวลา 13:54 น.

#### ดรวจสอบสถานการณ์ยื่นคำขอรับบริการ (พิมพ์เอกสาร RQ11)

🖿 พิมพ์เอกสาร แนบหลักฐานตาม RQ11 ตัดที่อยู่สภาการพยาบาลตามกรอบสีแดง ส่งมาที่สภาการพยาบาล ( 1 คน/ 1 ซอง)

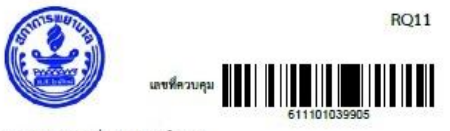

ใบแจ้งรายการเอกสารประกอบคำขอ

เรื่อง ขอส่งหลักฐานเพื่อใช้ในการสมัครสอบความรู้เพื่อขึ้นทะเบียนๆ กรณีสมัครสอบครั้งแรก

เรียน เลขาธิการสภาการพยาบาล

11000

ตัด

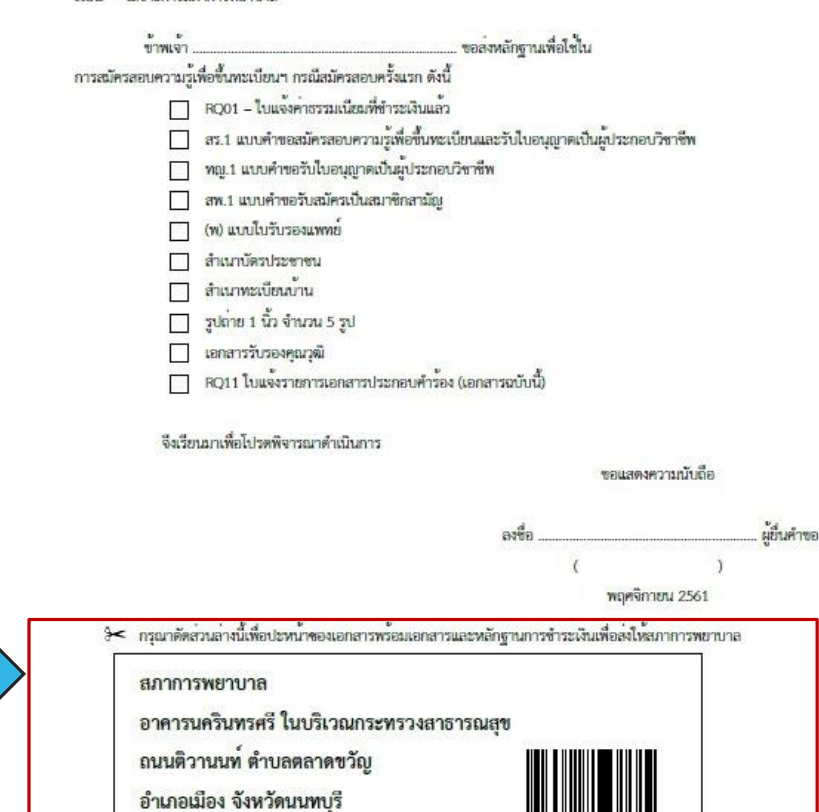

\*\* ควรส่งเอกสารทั้งหมด โดยลงทะเบียนหรือ EMS เพื่อป้องกันเอกสารสูญหาย \*\*

## ตรวจสอบสถานะการยื่นคำขอรับบริการ (ตรวจสอบรายชื่อผู้มีสิทธิ์สอบ)

5. ตรวจสอบรายชื่อผู้มีสิทธิ์สอบ ตามวันที่ที่สภาการพยาบาลกำหนด

| การสมครสอ                    | บความรูเพอขนทะ                      | เบยนฯ กระแสมครสอบครงแร                                                 | 71                                                         |                                                  |
|------------------------------|-------------------------------------|------------------------------------------------------------------------|------------------------------------------------------------|--------------------------------------------------|
| กำหนดการสอบ                  | : 3 / 2561                          |                                                                        | ประเภทใบอนุญาต :                                           | การพยาบาลและการผดุงครรภ์ ขั้นหนึ่ง               |
| <mark>เฉขที่อ้างอิง</mark> : | 61110 <mark>1</mark> 0398           | 57                                                                     | วันที่ยื่นคำขอ :                                           | 07/09/2561                                       |
| ลำดับ                        | ขั้นตอนการ<br>ดำเนินการ             |                                                                        | รายละเอียด                                                 |                                                  |
| 1.                           | พิมพ์ใบแจ้ง<br>ชำระค่า<br>ธรรมเนียม | ใบแจ้งค่าธรรมเนียมมีกำหนดชำระเงิน<br>รายการยื่นคำขอของท่าน จะถูกยกเลิก | ภายใน 7 วัน นับตั้งแต่วันที่ย์<br>และท่านต้องทำการยื่นคำขะ | ั่นคำขอในระบบ หากไม่ข่าระเงินภายในกำหนด<br>วใหม่ |
| 2.                           | เลือกศูนย์สอบ                       | สิ้นสุดการเลือกศูนย์สอบ วันที่ 12 กันย                                 | ายน 2561                                                   |                                                  |
| 3.                           | แก้ไขที่อยู่ที่<br>ติดต่อได้        | คุณสามารถแก้ไขที่อยู่ที่ดิดต่อได้ก่                                    | อนพิมพ์เอกสารสมัครสอบ                                      | 1                                                |
| 4.                           | พิมพ์เอกสาร                         | พิมพ์เอกสารพร้อมหลักฐาน จัดส่งเอกเ                                     | สารมายังสภาการพยาบาล ภ                                     | า <b>ยใน 3 วันทำการ</b> หลังจากเลือกศูนย์สอบ     |
| 5                            | ประกาศรายชื่อผู้<br>มีสิทธิ์สอบ     | วันที่ 24 ตุลาคม 2561                                                  |                                                            |                                                  |
| 6.                           | กำหนดการสอบ                         | วันที่ 27-28 ตุลาคม 2561                                               |                                                            |                                                  |
| 7.                           | ประกาศผลสอบ                         | วันที่ 27 พฤศจิกายน 2561                                               |                                                            |                                                  |
| 8.                           | จัดส่งผลสอบ                         |                                                                        | รอรับผลสอบ                                                 |                                                  |
|                              |                                     |                                                                        |                                                            | ัลนล ณ วันพร ที่ 12 รับวาคม 2561 เวลา 13·54 เ    |

### ตรวจสอบสถานะการยื่นคำขอรับบริการ (พิมพ์ตารางสอบ)

#### 6. พิมพ์ตารางสอบ ตรวจสอบวิชาที่สอบ ศูนย์สอบ ห้องสอบ

|   | การสมครสอ                  | บความรูเพอขนทะ                      | เบยนฯ กรณสมครสอบ                                         | ครงแรก                                                                         |                                               |
|---|----------------------------|-------------------------------------|----------------------------------------------------------|--------------------------------------------------------------------------------|-----------------------------------------------|
|   | กำหนดก <mark>า</mark> รสอบ | : 3 / 2561                          |                                                          | ประเภทใบอนุญาต :                                                               | การพยาบาลและการผดุงครรภ์ ชั้นหนึ่ง            |
| / | เลขที่อ้างอิง :            | 61110103985                         | 57                                                       | วันที่ยื่นคำขอ :                                                               | 07/09/2561                                    |
|   | ลำดับ                      | ขั้นตอนการ<br>ดำเนินการ             |                                                          | รายละเอียด                                                                     |                                               |
|   | 1.                         | พิมพ์ใบแจ้ง<br>ชำระค่า<br>ธรรมเนียม | ใบแจ้งค่าธรรมเนียมมีกำหนด:<br>รายการยื่นคำขอของท่าน จะถุ | ช่าระเงิน ภายใน 7 วัน นับตั้งแต่วันที่ยี่<br>เุกยกเลิกและท่านต้องทำการยื่นคำขอ | นคำขอในระบบ หากไม่ข่าระเงินภายในกำหนด<br>ใหม่ |
|   | 2.                         | เลือกศูนย์สอบ                       | สิ้นสุดการเลือกศูนย์สอบ วันที                            | ี่ 12 กันยายน 2561                                                             |                                               |
|   | 3.                         | แก้ไขที่อยู่ที่<br>ติดต่อได้        | คุณสามารถแก้ไขที่อยู่ที่ดิด                              | ถต่อได้ก่อนพิมพ์เอกสารสมัครสอบ                                                 | L.                                            |
|   | 4.                         | พิมพ์เอกสาร                         | พิมพ์เอกสารพร้อมหลักฐาน จั                               | ัดส่งเอกสารมายังสภาการพยาบาล <b>ภ</b>                                          | า <b>ยใน 3 วันทำการ</b> หลังจากเลือกศูนย์สอบ  |
|   | 5.                         | ประกาศรายชื่อผู้<br>มีสิทธิ์สอบ     | วันที่ 24 ตุลาคม 2561                                    |                                                                                |                                               |
| 6 | 6.                         | กำหนดการสอบ                         | วันที่ 27-28 ตุลาคม 2561                                 |                                                                                |                                               |
|   | 7.                         | ประกาศผลสอบ                         | วันที่ 27 พฤศจิกายน 2561                                 |                                                                                |                                               |
|   | 8.                         | จัดส่งผลสอบ                         |                                                          | รอรับผลสอบ                                                                     |                                               |
|   |                            |                                     |                                                          |                                                                                |                                               |

ข้อมล ณ วันพธ ที่ 12 ธันวาคม 2561 เวลา 13:54 น.

### เข้าสอบตามวันเวลาที่กำหนดในตารางสอบ

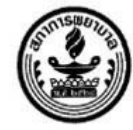

ข้อมูลเกี่ยวกับการสอบความรู้ ครั้งที่ 3/2561

|                | การสอบครั้งที่ 3/2561                |                    |    |  |  |  |
|----------------|--------------------------------------|--------------------|----|--|--|--|
| ชื่อ - นามสกุล |                                      | เลขที่บัตรประชาชน  |    |  |  |  |
| สถาบัน         | คณะพยาบาลศาสตร์ มหาวิทยาลัยคริสเดียน | รหัสประจำตัวผู้สอบ | 24 |  |  |  |
| หลักสูตร       |                                      | เลขที่สมาชิก       |    |  |  |  |
| ศูนย์สอบ       | สถาบันการพยาบาลศรีสวรินทิรา สภากาชาด | ไทย                |    |  |  |  |

#### ดารางสอบ

| วันที่                                                                                      | เวลา                                                                        | วิชา                              |    |
|---------------------------------------------------------------------------------------------|-----------------------------------------------------------------------------|-----------------------------------|----|
| 27 ตุลาคม 2561                                                                              | 09:00 - 10:15                                                               | การพยาบาลเด็กและวัยรุ่น           | 04 |
| 27 ตุลาคม 2561                                                                              | 10:45 - 12:00                                                               | การพยาบาลสุขภาพจิตและจิดเวชศาสตร์ | 04 |
| 27 ตุลาคม 2561                                                                              | 13:30 - 14:45                                                               | การพยาบาลผู้ใหญ่                  | 04 |
| 27 ตุลาคม 2561                                                                              | 15:15 - 16:00                                                               | การพยาบาลผู้สูงอายุ               | 04 |
| 28 ตุลาคม 2561                                                                              | 09:00 - 10:15                                                               | การผดุงครรภ์                      | 04 |
| 28 ตุลาคม 2561                                                                              | 10:45 - 12:00                                                               | การพยาบาลมารดาและทารก             | 04 |
| 28 ตุลาคม 2561                                                                              | าคม 2561   13:30 - 14:45   การพยาบาลอนามัยชุมชนและการรักษาพยาบาลขั้น<br>ต้น |                                   | 04 |
| 28 ตุลาคม 2561 15:15 - 16:00 กฎหมายวิชาชีพการพยาบาลและการผดุงครรภ์ และ<br>จรรยาบรรณวิชาชีพฯ |                                                                             | 04                                |    |

#### โปรดแสดงบัตรประจำตัวประชาชนฉบับจริงในการแสดงตนเพื่อเข้าสอบ

หากไม่มีบัตรประจำดัวประชาชนจะไม่อนุญาตให้เข้าสอบ

กรุณาเก็บไว้เพื่อเป็นเอกสารในการดรวจผลการสอบชึ่งใช้รหัสประจำตัวผู้สอบเท่านั้น

#### ห้ามนำเอกสารทุกชนิดเข้าห้องสอบ

#### ตรวจสอบสถานะการยื่นคำขอรับบริการ (ตรวจสอบผลสอบ)

7. ประกาศผลสอบ ตรวจผลสอบตามวันประกาศผลสอบ

การสมัครสอบความรู้เพื่อขึ้นทะเบียนฯ กรณีสมัครสอบครั้งแรก

8. จัดส่งผลสอบ สภาการพยาบาลจัดส่งผลสอบเป็นรายบุคคลตามที่อยู่ที่ติดต่อได้ ที่ระบุไว้ในเอกสารสมัครสอบ

| กำเ             | ่ <mark>นดการ</mark> สอบ      | : 3 / 2561                          |                                                                                                    | ประเภทใบอนุญาต : | การพยาบาลและการผดุงครรภ์ ขั้นหนึ่ง |  |
|-----------------|-------------------------------|-------------------------------------|----------------------------------------------------------------------------------------------------|------------------|------------------------------------|--|
| เลขที่อ้างอิง : |                               | 6111010398                          | 57                                                                                                    | วันที่ยื่นคำขอ : | 07/09/2561                         |  |
|                 | ลำดับ ขั้นตอนการ<br>ดำเนินการ |                                     | รายละเอียด                                                                                                    |                  |                                    |  |
|                 | 1.                            | พิมพ์ใบแจ้ง<br>ชำระค่า<br>ธรรมเนียม | ใบแจ้งค่าธรรมเนียมมีกำหนดข่าระเงิน ภายใน 7 วัน นับดั้งแต่วันที่ยื่นคำขอในระบบ หากไม่ช่าระเงินภายในกำหนด<br>รายการยื่นค่าขอของท่าน จะถูกยกเลิกและท่านต้องทำการยื่นค่าขอใหม่                                |                  |                                    |  |
|                 | 2.                            | เลือกศูนย์สอบ                       | สิ้นสุดการเลือกศูนย์สอบ วันที่ 12 กันยายน 2561<br>คุณสามารถแก้ไขที่อยู่ที่ติดต่อได้ก่อนพิมพ์เอกสารสมัครสอบ<br>พิมพ์เอกสารพร้อมหลักฐาน จัดส่งเอกสารมายังสภาการพยาบาล ภายใน 3 วันทำการ หลังจากเลือกศูนย์สอบ |                  |                                    |  |
|                 | 3.                            | แก้ไขที่อยู่ที่<br>ติดต่อได้        |                                                                                                    |                  |                                    |  |
|                 | 4.                            | พิมพ์เอกสาร                         |                                                                                                    |                  |                                    |  |
|                 | 5.                            | ประกาศรายชื่อผู้<br>มีสิทธิ์สอบ     | วันที่ 24 ตุลาคม 2561                                                                                                    |                  |                                    |  |
|                 | 6.                            | กำหนดการสอบ                         | วันที่ 27-28 ตุลาคม 2561                                                                                                    |                  |                                    |  |
|                 | 7.                            | ประกาศผลสอบ                         | วันที่ 27 พฤศจิกายน 2561                                                                                                    |                  |                                    |  |
|                 | 8.                            | จัดส่งผลสอบ                         | รอรับผลสอบ                                                                                                    |                  |                                    |  |

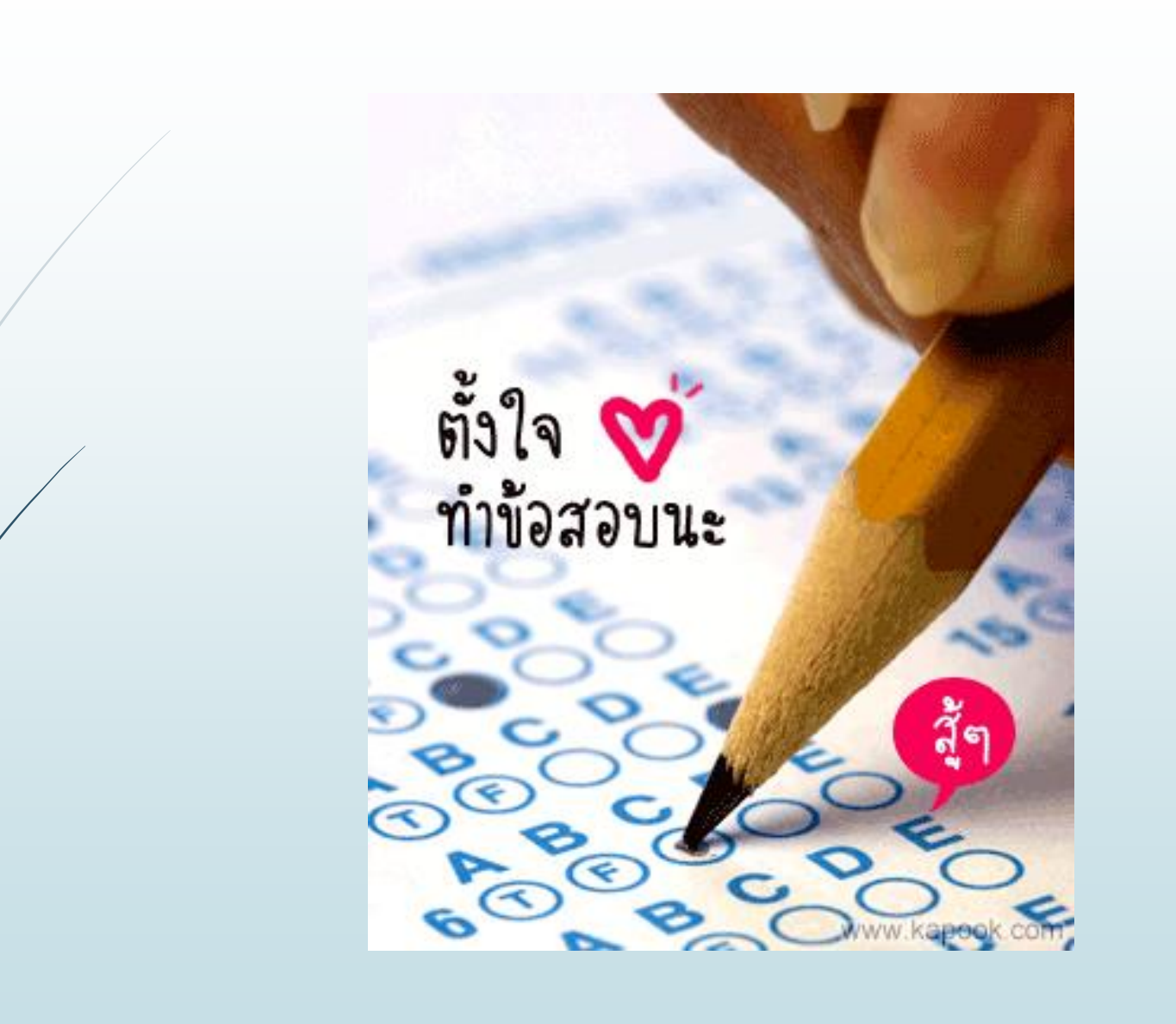